掃描以下二維碼進入南光通小程序

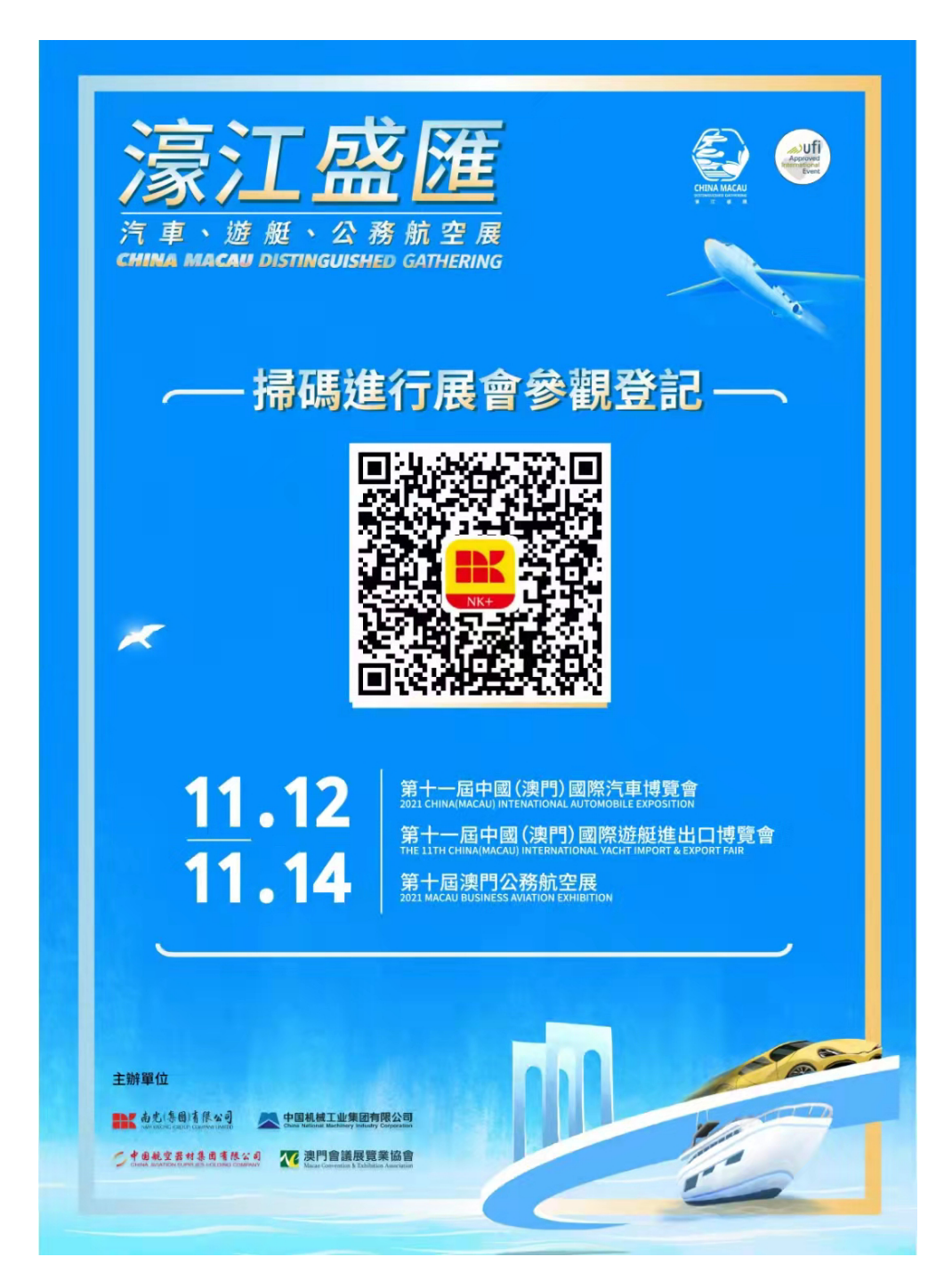

輸入手機號,點擊獲取驗證碼,輸入手機驗證碼,再按登錄/註冊按鈕

く 登錄/註冊 ・・・ ④

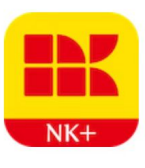

南光通

+853 - 請輸入手機號

請輸入手機驗證碼

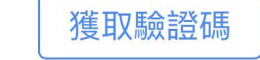

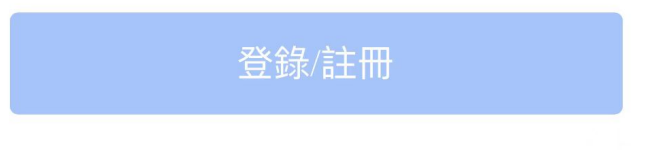

登錄即代表您已同意《用戶協議》和《隱私政策》

進入展會預訂

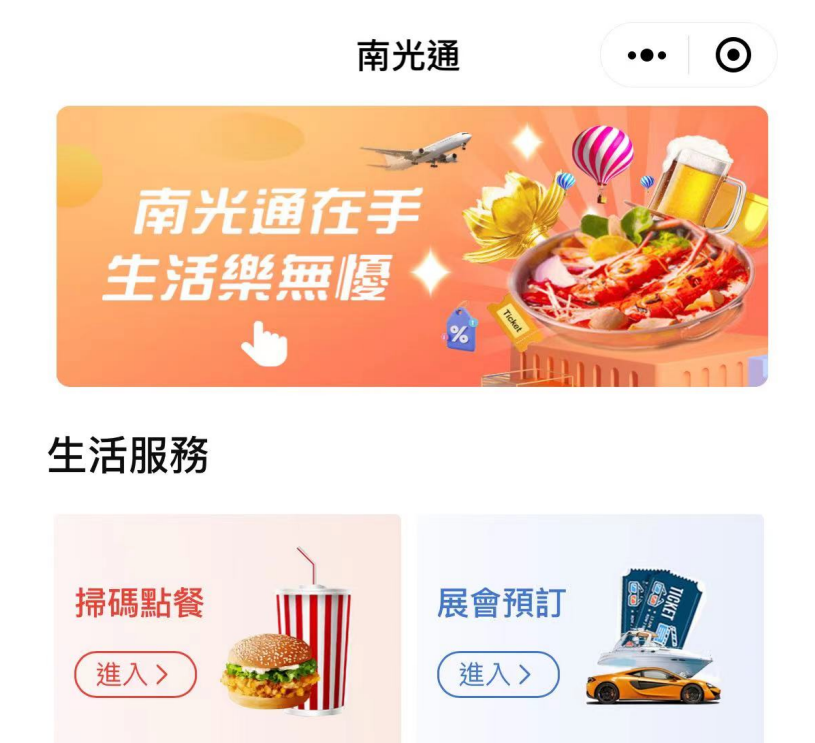

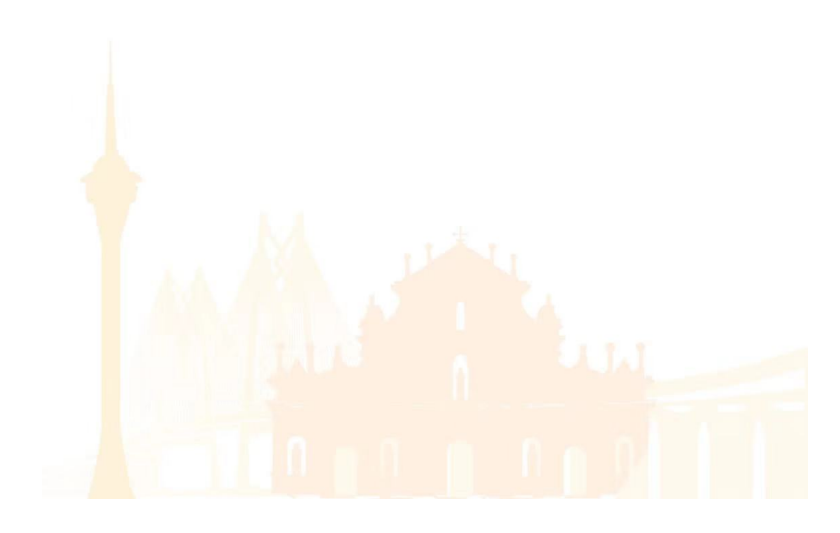

填寫個人資料

| <                    | 填寫觀展人信息 •••      | • |
|----------------------|------------------|---|
| 姓名 <sup>*</sup>      | 請輸入您的中/英文姓名      |   |
| 國籍或地區 <mark>*</mark> | 中國澳門/MACAU CHINA | > |
| 國家名*                 | 中國               |   |
| 電話 <mark>*</mark>    | +853 - 68        |   |
| 電子郵箱                 | 請輸入您的郵箱地址        |   |
| 職業                   | 請選擇您的職業          | > |
| 展會信息途徑               | 請選擇得知途徑          | > |
| 出生年月                 | 請選擇出生年月          | > |
| 收入範圍(年)              | 請選擇你的收入範圍        | > |
|                      | 下一步              |   |
|                      |                  |   |

選擇展會

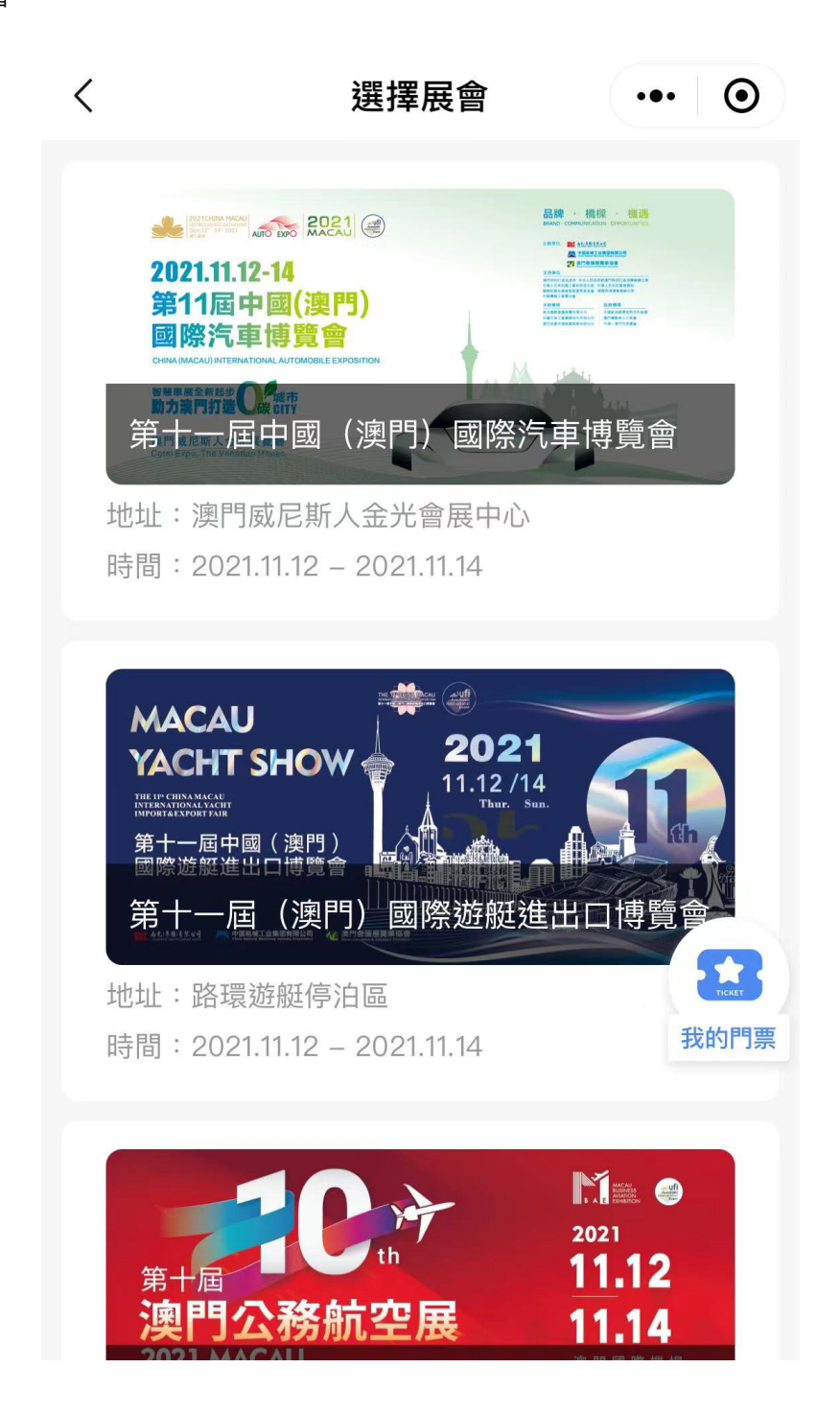

選擇場次及數量,每人最多可以選擇獲取 10 張門票

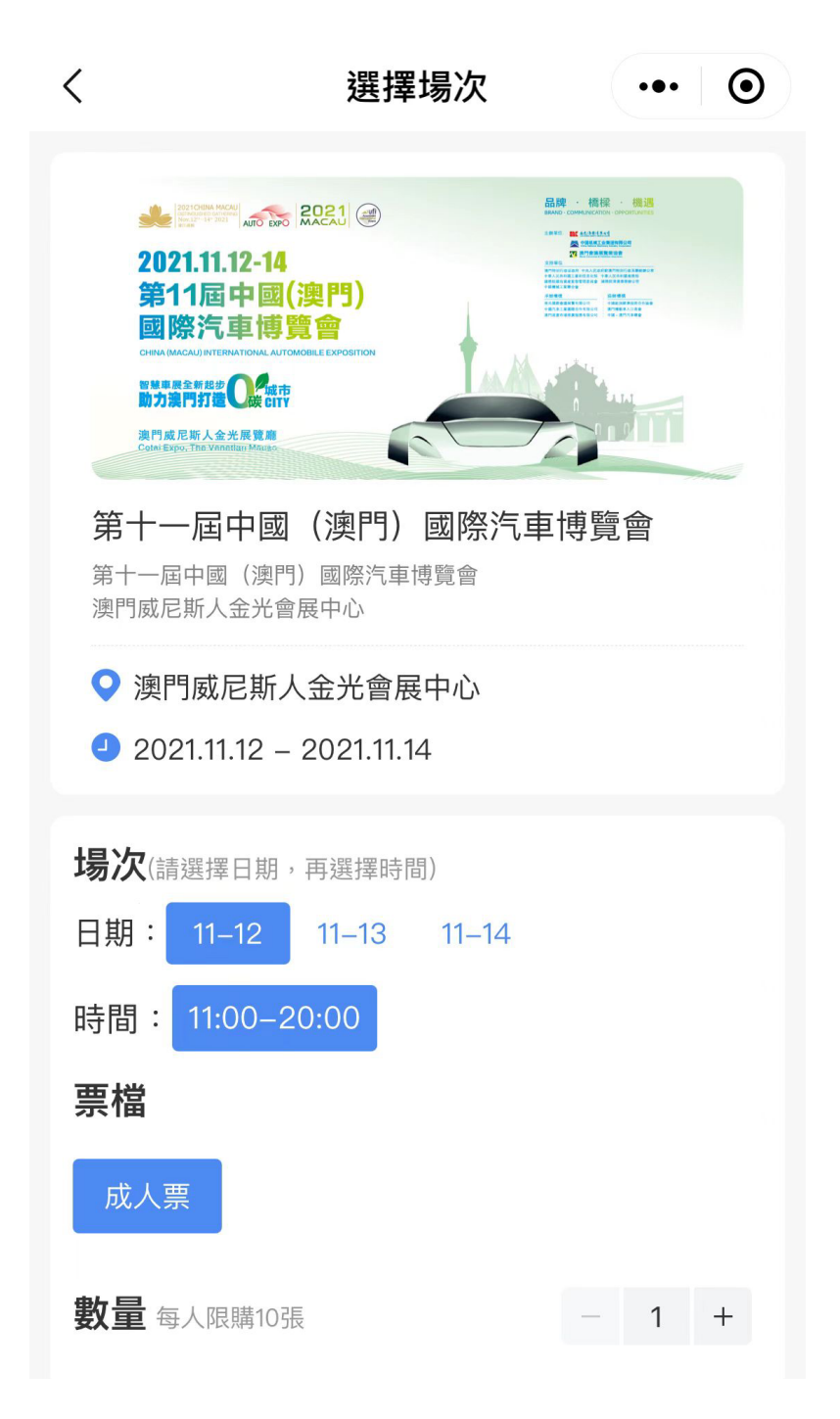

確認信息

| <                                           | 確認訂單                                                                                            | ••• • |
|---------------------------------------------|-------------------------------------------------------------------------------------------------|-------|
|                                             | <ul> <li>₩ AQ(澳門)</li> <li>● 算會</li> <li>₩ TOMORILE EXPOSITION</li> <li>■ 國 (澳門) 國際汽</li> </ul> |       |
| 預訂信息<br>時間: <mark>2021.1</mark><br>成人票 x 1張 | 1.12 11:00–20:00                                                                                |       |
|                                             | 立即預訂                                                                                            |       |
|                                             |                                                                                                 |       |
|                                             |                                                                                                 |       |

成功獲取門票,請在進入展館前出示門票碼

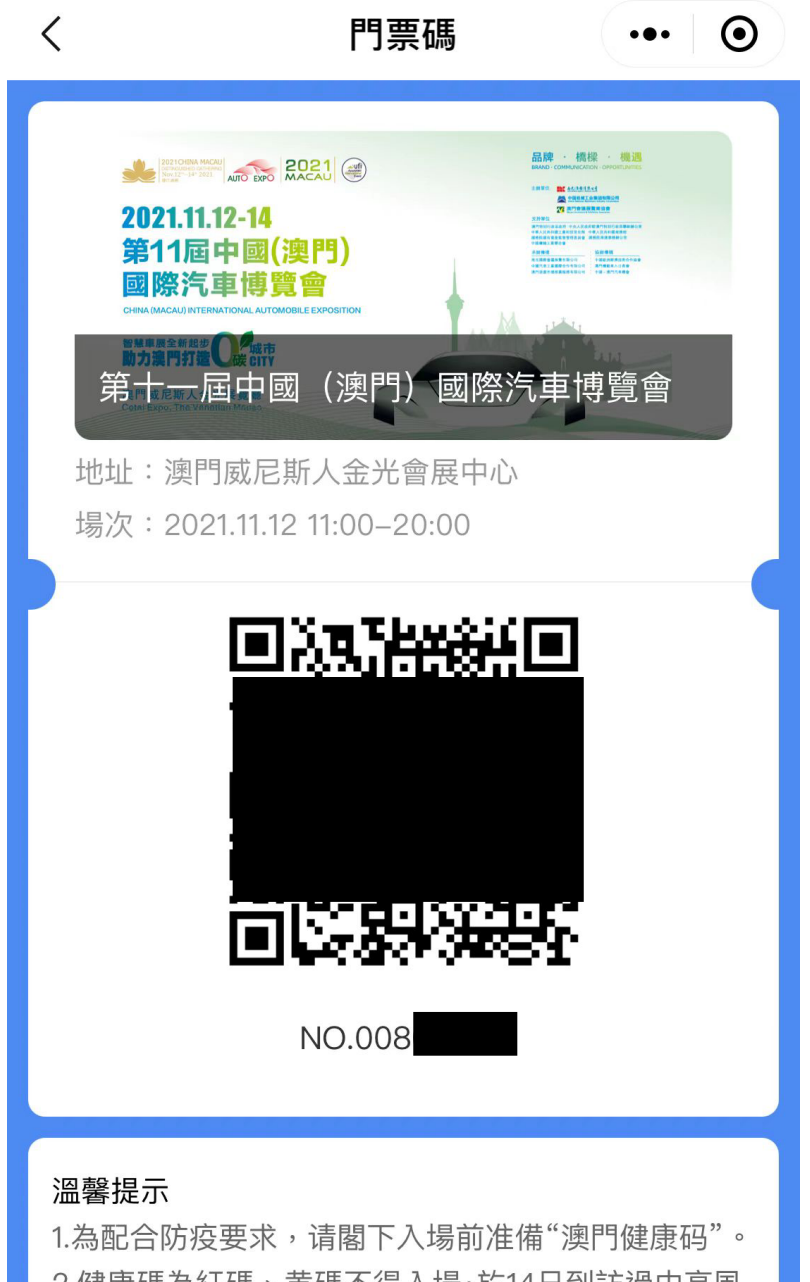

2.健康碼為紅碼、黄碼不得入場·於14日到訪過中高風 险地區的嘉賓需出示核酸檢测報告除性證明方可入